EAB Campus Student Success Collaborative

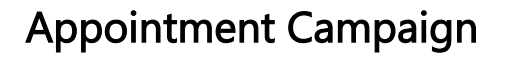

The choice is clear.

UHCL

How to create an Appointment Campaign. (You will want to determine time frame of campaign and write content of communication prior to starting this process.)

| DS | Description                                                                                                    | 15                                                                                                    |                        |                                                                                                    |                                                                      |                                                                                                    |
|----|----------------------------------------------------------------------------------------------------|----------------------------------------------------------------------------------------------------|------------------------|----------------------------------------------------------------------------------------------------|----------------------------------------------------------------------|----------------------------------------------------------------------------------------------------|
|    | Enter your l                                                                                                    | JHCL user name and                                                                                                    | password to            | login to Navigate.                                                                                                    | https://uhcl.cam                                                     | pus.eab.com                                                                                                    |
|    | Ensure: You                                                                                                    | r My Availablity is se                                                                                                    | t-up. (See "He         | ow to Set-Up My A                                                                                                    | vailabity" instruc                                                   | tions). If you do not set-up                                                                                                    |
|    | My Availabi                                                                                                    | ty, you will be able t                                                                                                    | o update the o         | communication in                                                                                                    | EAB.                                                                 |                                                                                                    |
|    |                                                                                                    |                                                                                                    |                        |                                                                                                    |                                                                      |                                                                                                    |
|    | *When setti                                                                                                    | ng-up your <b>MyAvai</b> l                                                                                                    | <b>lablity</b> make s  | ure to click on Can                                                                                                    | npaign in step 4 o                                                   | f "How to Set-up My Availab                                                                                                    |
|    | not you will                                                                                                    | NOT be able to sele                                                                                                    | ct youself as <b>O</b> | <b>rganizer</b> of campo                                                                                                    | iign.                                                                |                                                                                                    |
|    | Staff Home                                                                                                    | e Page                                                                                                    |                        |                                                                                                    |                                                                      |                                                                                                    |
|    | CLICK Carr                                                                                                    | naign icon on the le                                                                                                    | oft hand side          |                                                                                                    |                                                                      |                                                                                                    |
|    |                                                                                                    |                                                                                                    | and side.              |                                                                                                    |                                                                      |                                                                                                    |
|    | Gampus<br>Student Success C                                                                                                    | ollaborative" 🔄 🔛 🗔                                                                                                    |                        |                                                                                                    |                                                                      | Fall 2018 - Q ? O -                                                                                                    |
|    |                                                                                                    | /                                                                                                    |                        |                                                                                                    |                                                                      | $\sim$                                                                                                    |
|    |                                                                                                    | udu IIall Manitar                                                                                                    | LIANA                  |                                                                                                    |                                                                      |                                                                                                    |
|    |                                                                                                    | udy Hall Monitor                                                                                                    | HOIME New              |                                                                                                    |                                                                      |                                                                                                    |
|    | Star                                                                                                    | tKiosk                                                                                                    |                        |                                                                                                    |                                                                      |                                                                                                    |
|    |                                                                                                    | EAB Legal Disclaimer   Terms of Use   Downlo                                                                                                    | oad Acrobat Reader     |                                                                                                    |                                                                      | Additional Modes -                                                                                                    |
|    |                                                                                                    | © 2018 EAB. All Rights Reserved.                                                                                                    |                        |                                                                                                    |                                                                      |                                                                                                    |
|    |                                                                                                    |                                                                                                    |                        |                                                                                                    |                                                                      |                                                                                                    |
|    | à                                                                                                    |                                                                                                    |                        |                                                                                                    |                                                                      |                                                                                                    |
|    | à                                                                                                    |                                                                                                    |                        |                                                                                                    |                                                                      |                                                                                                    |
|    | <ul><li>Q</li><li>♠</li></ul>                                                                                                    |                                                                                                    |                        |                                                                                                    |                                                                      |                                                                                                    |
|    |                                                                                                    |                                                                                                    |                        |                                                                                                    |                                                                      |                                                                                                    |
|    | <ul><li></li><li></li></ul>                                                                                                    |                                                                                                    |                        |                                                                                                    |                                                                      |                                                                                                    |
|    |                                                                                                    |                                                                                                    | forme all a similar    |                                                                                                    |                                                                      |                                                                                                    |
|    | Click: Appo                                                                                                    | intment Campaign f                                                                                                    | from the right         | hand side, under A                                                                                                    | ACTIONS                                                              |                                                                                                    |
|    | Click: Appo                                                                                                    | intment Campaign f                                                                                                    | from the right         | hand side, under A                                                                                                    | ACTIONS                                                              | Spring 2020 • Q. 👰 🕥 •                                                                                                    |
|    | Q<br>Click: Appc                                                                                                    | intment Campaign f                                                                                                    | from the right         | hand side, under A                                                                                                    | ACTIONS                                                              | Spring 2020 - Q. 200 -                                                                                                    |
|    | Click: Appo                                                                                                    | intment Campaign f                                                                                                    | from the right         | hand side, under A                                                                                                    | ACTIONS                                                              | Spring 2020 • Q ? O .                                                                                                    |
|    | Click: Appo                                                                                                    | intment Campaign f<br>E = 🔹 🗆<br>ring 2020 Campaig                                                                                                    | from the right         | hand side, under A                                                                                                    | ACTIONS                                                              | Spring 2020 • Q ? O •                                                                                                    |
|    | Click: Appo<br>Click: Appo<br>MAVIGATE                                                                                                    | ring 2020 Campaig<br>s Report Campaigs Errollment Censues Appo                                                                                                    | from the right         | hand side, under A                                                                                                    | ACTIONS                                                              | Spring 2020 Q POINT                                                                                                    |
|    | Click: Appo                                                                                                    | ring 2020 Campaign<br>s Report Campaigns<br>s Report Campaigns<br>s recourse Appo                                                                                                    | from the right<br>INS  | hand side, under A                                                                                                    | ACTIONS                                                              | Spring 2020 Q P O                                                                                                    |
|    | Click: Appor                                                                                                    | vintment Campaign f                                                                                                    | from the right         | hand side, under A                                                                                                    | ACTIONS                                                              | Spring 2020       Q       Q <td< td=""></td<>                                                                                                    |
|    | Click: Appo<br>Click: Appo<br>MAVIGATE<br>Spl<br>Pogre<br>Filter b<br>MAE<br>Spl<br>Comparison<br>Spl<br>Comparison<br>Spl<br>Compar                                                                                                    | vintment Campaign f                                                                                                    | from the right         | hand side, under A                                                                                                    | CTIONS<br>✓ View only my campaigns<br>ted (0%) ▲ Attend. Rate (0%) ▲ | Spring 2020 Q P O                                                                                                    |
|    | Q<br>Click: Appo<br>Click: Appo<br>Sp1<br>im<br>Poge<br>Pitter b<br>Poge<br>Pitter b<br>Pitter b<br>Pitter b                                                                                                    | College of Human Science and Hum<br>Avystake (Experied) 11/19/2019 - 11/19/2019                                                                                                    | from the right         | Appts. Made (3%)  Reports Creat Appts. Made (5%)  Reports Creat Appts. Made (5%)  Reports Crea | CTIONS                                                               | Spring 2020       Q       Q <td< td=""></td<>                                                                                                    |
|    | Q<br>Q<br>Click: Appo<br>Click: Appo<br>Spi<br>Pogre<br>Pitter b<br>NAVIGATE<br>Pogre<br>Pitter b<br>NAVE<br>Pogre<br>Pitter b<br>NAVIE<br>Pogre<br>Pogre<br>Po | bintment Campaign f<br>ining 2020 Campaig<br>s Report Campaigns Enrollment Censuse Appo<br>y care unit: Advising College of Human Science and Hum<br>ADVISING (Expired) 11/19/2019<br>College of Human Science and Hum<br>ADVISING (Expired) 11/19/2019<br>College of Business First Faculty-Stu<br>ADVISING (Expired) 11/19/2019<br>College of Business First Faculty-Stu<br>ADVISING (Expired) 11/19/2019                                                                                                    | from the right         | hand side, under A<br>Aprts. Made (3%)  Reports Creat<br>Appts. Made (5%)  Reports Creat<br>Appts. Made (0%)  Reports Creat                                                                                                    | ACTIONS                                                              | Spring 2020       Q       Q <td< td=""></td<>                                                                                                    |
|    | Q<br>Click: Appo<br>Click: Appo<br>Spl<br>⇒ Spl<br>⇒ Spl<br>⇒ Click: Appo<br>⇒ Click: Appo<br>⇒                                                                                                    | intment Campaign f         intment Campaign f         sing 2020 Campaig         ss Report Campaigns         tring 2020 Campaig         ss Report Campaigns         sroug 2020 Campaig         sy care unit:         Advising         College of Human Science and Hum         ADVISING (Expred) 11/19/2019 - 11/19/2019         College of Human Science and Hum         ADVISING (Expred) 11/19/2019 - 11/19/2019         College of Business First Faculty-Stu         ADVISING (Expred) 11/15/2019 - 11/05/2019                                                                                                    | from the right         | hand side, under A<br>Apris. Made (34)  Reports Creat<br>Appis. Made (54)  Reports Creat<br>Appis. Made (54)  Reports Creat                                                                                                    | CTIONS                                                               | Spring 2020       Q       P       O       •         Image: Constraint of the property of the property of the prop |
|    | Q      Navigate      Image: Spinet of the second second se                                                                                                    | AVISHING (Experied) 11/15/2019 - 11/15/2019<br>College of Human Science and Hum<br>AVVISHING (Experied) 11/19/2019 - 11/19/2019<br>College of Human Science and Hum<br>AVVISHING (Experied) 11/19/2019 - 11/19/2019<br>College of Human Science and Hum<br>AVVISHING (Experied) 11/15/2019 - 11/19/2019<br>College of Business First Faculty-Stu<br>AVVISHING (Experied) 11/15/2019 - 11/15/2019<br>Computing degree pathways at UHC<br>AVVISHING (Experied) 11/15/2019 - 11/15/2019<br>Computing degree pathways at UHC<br>AVVISHING (Experied) 11/10/2019 - 11/15/2019                                                                                                    | from the right         | hand side, under A<br>Aprts. Made (34)  Reports Creat<br>Aprts. Made (54)  Reports Creat<br>Aprts. Made (04)  Reports Creat                                                                                                    | ACTIONS                                                              | Spring 2020       Q       Q <td< td=""></td<>                                                                                                    |
|    | Q         Q         Image: Click: Apport         Image: Click: Apport         Image: Click: App                                                                                                    | intment Campaign f         intment Campaign f         cing 2020 Campaig         s Report Campaigns         errollment Censuses         apport Server (Server)         y care unit:         Advising         College of Human Science and Hum         ADVISING [Expired] 11/192019 - 11/192019         College of Human Science and Hum         ADVISING [Expired] 11/192019 - 11/192019         College of Business First Faculty-Stu         ADVISING [Expired] 11/192019 - 11/192019         College of Business First Faculty-Stu         ADVISING [Expired] 11/192019 - 11/192019         College of Business First Faculty-Stu         ADVISING [Expired] 11/192019 - 11/192019         College of Business First Faculty-Stu         ADVISING [Expired] 11/192019 - 11/192019         Computing degree pathways at UHC         ADVISING [uneed] 10052019 - 10052019         Moderate Student Outreach Fall 201         ADVISING [uneed] 10052019 - 10052019         Fall 2019 Registration Reminder         ADVISING [uneed] 00542019 - 06520301 | from the right         | hand side, under A<br>Apts. Made (3%)  Reports Crea<br>Appts. Made (5%)  Reports Crea<br>Appts. Made (5%)  Reports Crea                                                                                                    | CTIONS                                                               | Spring 2020       Q       Q <td< td=""></td<>                                                                                                    |

| Define Campaign: <ul> <li>Enter campaign name (Student will not see name) Naming convention</li> <li>PeoplSoft Term (when it is being sent) Outreach Occurred/TermAttempting to Impact/College or Der<br/>Abbrev name or Purpose campaign_advisor last name. ex. 2100_2100_FSAC_PAS_Gloson</li> <li>Care Unit: Advising</li> <li>Location:</li> <li>Service (My Availability and Service Campaign must match.)</li> <li>Begin Date and End Date (Must match MyAvailability. Ensure you have created a Campaign not drop-in etc.</li> <li>Appointment Limit (How many appointments on astudents schedule for the campaign?)</li> <li>Location: Choose location. (Ensure location in MyAvailability and Campaign is the same.)</li> </ul> Click: Continue Intermating the Mathematic Advanced Search (To search for particular students). Intermating an Advanced Search to filter student caseload Choose to invite All My Assigned Student <b>Or do</b> an Advanced Search (To search for particular students). Intermating advanced Search to filter student caseload Spring 2019 Registration Mathematic Student with a stage Student or the same student stage students or the same student stage student stage students or the same student stage student stage students or the same student stage student stage student or the same student stage student stage student stage student stage student or the same student stage student or the same student stage student stage student or the same student stage student or the same student stage student or the same student stage student or the same student stage student or the same student stage student student stage student or the same student stage student or the same student stage student or the same student stage student or the same student stage student or the same student stage student or the same student stage student or the same student stage student or the same student stage student or the same student stage student or the same student stage student or the same student stage student or | Define Campaign: <ul> <li>Enter campaign name (Student will not see name) Naming convention</li> <li>PeoplSto Term (when it is being sent) Outreach Occurred/TermAttempting to Impact/College or De Abbrey, name or Purpose campaign_advisor last name. ex. 2100_2100_FSAC_PAS_Gibson</li> <li>Care Unit: Advising</li> <li>Location:</li> <li>Peoplintment Lingth (How long do you want your appointment to last?)</li> <li>Location: Chorse location. (Ensure location in MyAvailability and Campaign is the same.)</li> <li>Click: Continue</li> <li>We invitation Campaign •</li></ul>                                                                                                    |                                                                                                    | EAB Campus<br>Student Success Collaborative                                                                                                    | <b>IIHCI</b>                                                                                                    | The choic<br>is clear.                 |
|----------------------------------------------------------------------------------------------------|----------------------------------------------------------------------------------------------------|----------------------------------------------------------------------------------------------------|----------------------------------------------------------------------------------------------------|----------------------------------------------------------------------------------------------------|----------------------------------------|
| Cancel Search to filter student caseload<br>Choose to invite All My Assigned Student <b>Or do</b> an Advanced Search (To search for particular students).                                                                                                    | Cancel   Cutinue Cancel Cutinue Cutinue                                                                                                    | Define Campaign:         • Enter campaign         • PeoplS         Abbrev         • Care Unit: Advis         Location:         • Service (My Avaa         • Begin Date and         • Appointment len         • Apointment Limi         • Location: Choose         Click: Continue         Image: Computer Image: Control of Computer Image: Control of Computer Image: Control of Computer Image: Control of Computer Image: Control of Control of Con | name (Student will not see name) Namin<br>oft Term (when it is being sent) Outreach<br>_name or Purpose campaignadvisor lassing<br>ilablity and Service Campaign must matc<br>End Date (Must match MyAvailablity, Ens<br>gth (How long do you want your appointm<br>t (How many appointments can students a<br>see location. (Ensure location in MyAvailable<br>see location. (Ensure location in MyAvailable<br>dates will be visible on the Appointment Campaigns Tab and the Student Profile for users who have perm | g convention<br>Occurred/TermAttempting to In<br>st name. ex. 2100_2100FS,<br>1.)<br>ure you have created a Campa<br>ient to last?)<br>schedule for the campaign?)<br>olity and Campaign is the same<br>ster to view it. | npact/College or Dept<br>AC_PAS_Gibson |
| Choose to invite All My Assigned Student <b>Or do</b> an Advanced Search (To search for particular students).                                                                                                    | Choose to invite All My Assigned Student <b>Or do</b> an Advanced Search (To search for particular students).                                                                                                    | Cancel                                                                                                    | to filter student caseload                                                                                                    |                                                                                                    | Save and Exit Continue                 |
| Exactly Socies Collocative                                                                                                    | <ul> <li>The first scene containers</li> <li>The first scene containers</li> <li>The first scene conta</li></ul> | Choose to invite All My                                                                                                    | Assigned Student <b>Or do</b> an Advanced Se                                                                                                    | earch (To search for particular s                                                                                                    | tudents).                              |
| Define Campaign (), Add Students (), Add Staff (), Compose Message (), Confirm & Send   Compose Message (), Confirm & Send   Spring 2019 Registration   Add Students To Campaign   Invite All My Assigned Students   Advanced Search                                                                                                    | <pre>befine Campaign , Add Students , Add Staff , Compose Message , Confirm &amp; Send  Define Campaign , Add Students , Add Staff , Compose Message , Confirm &amp; Send  Spring 2019 Registration  Add Students To Campaign  Add Students To Campaign  Add Students To Campaign  Add Students  </pre>                                                                                                    | Student Success Collaborative*                                                                                                    |                                                                                                    |                                                                                                    | University of<br>Houston Clear Lake    |
| Spring 2019 Registration Add Students To Campaign Invite All My Assigned Students Advanced Search                                                                                                    | Spring 2019 Registration<br>Add Students To Campaign Invite All My Assigned Students Advanced Search                                                                                                    | Define Campaign                                                                                                    | Add Students $\rightarrow$ Add Staff $\rightarrow$ Compose Message $\rightarrow$ Confirm & Send                                                                                                    |                                                                                                    |                                        |
| Add Students To Campaign Invite All My Assigned Students Advanced Search                                                                                                    | Add Students To Campaign Invite All My Assigned Students Advanced Search                                                                                                    | Spring 2                                                                                                    | 019 Registration                                                                                                    |                                                                                                    |                                        |
| Invite All My Assigned Students       Advanced Search                                                                                                    | Invite All My Assigned Students       Advanced Search                                                                                                    | Add Students                                                                                                    | Fo Campaign                                                                                                    |                                                                                                    |                                        |
| Advanced Search                                                                                                    | Advanced Search 🔻                                                                                                    | Invite All M                                                                                                    | y Assigned Students                                                                                                    |                                                                                                    | ×                                      |
|                                                                                                    |                                                                                                    | Advanced S                                                                                                    | earch                                                                                                    |                                                                                                    |                                        |

|    |                                                                                                    | EAB Campus<br>Student Success Collaborative                        | UHCL                             | The choice<br>is clear.             |
|----|----------------------------------------------------------------------------------------------------|--------------------------------------------------------------------|----------------------------------|-------------------------------------|
| 6. | Click: Drop down arrows To ensure you on                                                                                                    | s to narrow search:<br>Ily return list of students assigned to you | , click box My Students Only     |                                     |
|    | •<br>Note: Category (located                                                                                                    | in Student Information drop-down): stu                             | dents can be filtered to find pr | obation students etc.               |
|    | Click: Search button                                                                                                    |                                                                    |                                  |                                     |
|    | Campus     Duter Scotte Adda                                                                                                    |                                                                    |                                  | fair 2018 🔹                         |
|    | Chine Campaign - Add Students - Add Stu                                                                                                    | - Compute Message Conform & Send                                   |                                  | University of<br>Houston Clear Lake |
|    | Spring 2019 Registra                                                                                                    | tion                                                               |                                  |                                     |
|    | Add Students To Campaign                                                                                                    |                                                                    |                                  | *                                   |
|    | Advanced Search<br>Soved Searches -<br>Vayword Fire Name, Law Name, Erwal, Student, [D]?                                                                            |                                                                    |                                  | *                                   |
|    | Student Information First Name, Last                                                                                                    | Name, Soudeni D. Cangary, Tag. Waith Dis                           |                                  | •                                   |
|    | Calification (Texas) Contained Terms<br>Calification (Terms (Texas) (Texas)<br>Fair 2018                                                                            | o                                                                  |                                  |                                     |
|    | Plea of Study Confegetional, Degree, Car<br>Performance Data Hours, Credis<br>Teyn Data classification, Section Tag                                                 | erronales, Major                                                   |                                  | *<br>*                              |
|    | Course Data Course, Sessen, Sanion<br>Assistmed To Advisor, Tutor                                                                                                   |                                                                    |                                  | •                                   |
|    | S dich 🛛 My Studens Dray                                                                                                    | ] Holde Hacilie                                                    |                                  |                                     |
|    | < Back                                                                                                    |                                                                    |                                  | Continue >                          |
| 7. | Click: Modify Search (If a<br>Select: ALL or Individual<br>Click: Continue Button<br>Add Students To Campaign<br>Invite All My Assigned Students<br>Advanced Search | needed to narrow list or adjust list of stu<br>students            | dents.)                          |                                     |
|    | Saved Searches +                                                                                                    | IBI X Enrollment Terms-Sorine 2019 X My Studens Only X             |                                  | -                                   |
|    | Search Modify Search                                                                                                    |                                                                    |                                  |                                     |
|    | Actions -                                                                                                    | STUDENT NAME                                                       | • ID                             |                                     |
|    |                                                                                                    | 2 · · · · · · · · · · · · · · · · · · ·                            |                                  |                                     |
|    |                                                                                                    | 4 ~ ~ 5 6 6                                                        |                                  | -                                   |
|    |                                                                                                    | 7                                                                  |                                  |                                     |
|    | Previous 1 Next                                                                                                    |                                                                    | 10 total res                     | its                                 |
|    | < Back                                                                                                    |                                                                    | Continue                         | >                                   |

|    | EAB Campus<br>Student Success Collaborative                                                                                                    | The choice<br>is clear.                            |
|----|----------------------------------------------------------------------------------------------------|----------------------------------------------------|
| 8. | Review Students in Campaign<br>Click: Add More Students (if you are missing any student)<br>Click: Continue (once you have a complete list of students for campaign)                                                                                                    | Ent 2008     •                                     |
|    |                                                                                                    |                                                    |
|    | Mundert Krywar      Kast More Students                                                                                                    | Save and Exe Continue                              |
|    | Organizers to Campaign."<br>Click: Box next to your name. Then Click: Continue                                                                                                    | view 2018 v<br>University of<br>Houston Clear Lake |
|    | Control Company: Interest Nations: Add Staff - Company Monage - Cardon & Staff. Spring 2019 Registration Add Organizers To Campaign Interest To Campaign Interest To Campaign Interest To Campaign Interest To Campaign Mon Fit Silver Staff - Company Monage - Cardon & Staff. Interest To Campaign Mon Fit Silver Staff. Interest To Campaign Mon Fit Silver Staff. | University of<br>Houston Clear Lake                |
|    |                                                                                                    |                                                    |
|    |                                                                                                    |                                                    |
|    |                                                                                                    |                                                    |

|                                                                                                    | Student Succe                                                                                                    | ess Collaborative                                                                                                    | UHCL                                                                   | is cl                       |  |  |  |
|----------------------------------------------------------------------------------------------------|----------------------------------------------------------------------------------------------------|----------------------------------------------------------------------------------------------------|------------------------------------------------------------------------|-----------------------------|--|--|--|
| Email Message                                                                                                    | and Preview Landing Pag                                                                                               | je                                                                                                    |                                                                        |                             |  |  |  |
| Enter: Subject Li<br>Enter/Update:<br>Attached: Any f<br>Enter: Instructic                                                                                                    | ne for email (Default is "Sch<br>Email content (Or you can u<br>files (optional)<br>ons or notes for Landing Pa       | hedule an Advising appoin<br>use defaulty email messag<br>Ige.                                                                                                    | ntment.")<br>e below)                                                  |                             |  |  |  |
| (Note: DO NOT<br>not able to sche                                                                                                    | REMOVE <mark>{\$student_first_ı</mark><br>dule an appoitnement.                                                       | name} or {\$schedule_link                                                                                                    | <mark>}</mark> in body of email. If remov                              | ved, student                |  |  |  |
| As you edit field:                                                                                                    | s, text in the box below will                                                                                         | show how your edits will a                                                                                                    | appear in the message. See                                             | step #10.                   |  |  |  |
| Compose Your Message                                                                                                    |                                                                                                    |                                                                                                    |                                                                        |                             |  |  |  |
| { <mark>\$student_first_name},</mark> Sch                                                                                                    | nedule an Advising appointment                                                                                        |                                                                                                    |                                                                        |                             |  |  |  |
| B I ☷ ☱ & Paragraph                                                                                                    | n - Merge Tags - 🔶                                                                                                    |                                                                                                    |                                                                        |                             |  |  |  |
| Please schedule your Advisin<br>Hello {\$student_first_name}:<br>Please schedule an appointment<br>confirming the appointment time                                                                                                    | n <b>g appointment.</b><br> -<br>: for Probation Advising at Freshman & Sophomore Advis<br>: and details.             | ising (Bayou 1408). To do so, please click the following                                                                                                    | link, select a time that works with your schedule, and click S         | Save. You will receive an e |  |  |  |
| {\$schedule_link}<br>Thank you!                                                                                                    | {\$schedule_link}       Thank you!                                                                                    |                                                                                                    |                                                                        |                             |  |  |  |
|                                                                                                    |                                                                                                    |                                                                                                    |                                                                        |                             |  |  |  |
|                                                                                                    |                                                                                                    |                                                                                                    |                                                                        |                             |  |  |  |
| P                                                                                                    |                                                                                                    |                                                                                                    |                                                                        |                             |  |  |  |
| P<br>Available Merge Tags:?                                                                                                    | (Sstudent_first_name)<br>Inserts the student's first name                                                             | {Sstudent_last_name}<br>Inserts the student's last name                                                                                                    | <pre>{Sschedule_link} Inserts a link to schedule the appointment</pre> |                             |  |  |  |
| P<br>Available Merge Tags:?<br>Add Attachment:                                                                                                    | (\$student_first_name)<br>Inserts the student's first name                                                            | <b>(\$student_last_name)</b><br>Inserts the student's last name                                                                                                    | <b>{\$schedule_link}</b><br>Inserts a link to schedule the appointment |                             |  |  |  |
| P Available Merge Tags:? Add Attachment: Select file to attach                                                                                                    | (\$student_first_name)<br>Inserts the student's first name                                                            | (\$student_last_name)<br>Inserts the student's last name                                                                                                    | {Sschedule_link}<br>Inserts a link to schedule the appointment         |                             |  |  |  |
| P Available Merge Tags:? Add Attachment: Select file to attach                                                                                                    | (\$student_first_name)<br>Inserts the student's first name                                                            | (\$student_last_name)<br>Inserts the student's last name                                                                                                    | <b>{\$schedule_link}</b><br>Inserts a link to schedule the appointment |                             |  |  |  |
| P Available Merge Tags:? Add Attachment: Select file to attach                                                                                                    | (Sstudent_first_name)<br>Inserts the student's first name                                                             | (\$student_last_name)<br>Inserts the student's last name                                                                                                    | {\$schedule_link}<br>Inserts a link to schedule the appointment        |                             |  |  |  |
| P Available Merge Tags:? Add Attachment: Select file to attach Instructions or Notes for L To view Previev                                                                                                    | (Sstudent_first_name)<br>Inserts the student's first name<br>andling Page<br>v of Landing Page                        | (\$student_last_name)<br>Inserts the student's last name                                                                                                    | {\$schedule_link}<br>Inserts a link to schedule the appointment        |                             |  |  |  |
| P Available Merge Tags:? Add Attachment: Select file to attach Instructions or Notes for L To view Preview Click: Preview La                                                                                                    | (Sstudent_first_name)<br>Inserts the student's first name<br>andling Page<br>v of Landing Page<br>inding Page         | (\$student_last_name)<br>Inserts the student's last name                                                                                                    | {\$schedule_link}<br>Inserts a link to schedule the appointment        |                             |  |  |  |
| P<br>Available Merge Tags:?<br>Add Attachment:<br>Select file to attach<br>Instructions or Notes for L<br>To view Preview Lat<br>Click: Preview Lat<br>Click: Continue (                                                                                                    | (Sstudent_first_name)<br>Inserts the student's first name<br>anding Page<br>anding Page<br>(when done reviewing landi | (\$student_last_name)<br>Inserts the student's last name                                                                                                    | [\$schedule_link]<br>Inserts a link to schedule the appointment        |                             |  |  |  |
| P Available Merge Tags:? Add Attachment: Select file to attach Instructions or Notes for L To view Preview Click: Preview La Click: Continue ( Preview Cnick: Preview La Click: Continue (                                                                                                    | (Sstudent_first_name)<br>Inserts the student's first name<br>anding Page<br>anding Page<br>(when done reviewing landi | (\$student_last_name)<br>Inserts the student's last name                                                                                                    | [\$schedule_link]<br>Inserts a link to schedule the appointment        |                             |  |  |  |
| P         Available Merge Tags:?         Add Attachment:         Select file to attach         Instructions or Notes for L         To view Preview         Click: Preview La         Click: Continue (         Preventanting Page                                                                                                | (Sstudent_first_name)<br>Inserts the student's first name<br>anding Page<br>Anding Page<br>(when done reviewing landi | (\$student_last_name)<br>Inserts the student's last name                                                                                                    | (\$schedule_link)<br>Inserts a link to schedule the appointment        |                             |  |  |  |
| P         Available Merge Tags:?         Add Attachment:         Select file to attach         Instructions or Notes for L         To view Preview         Click: Preview La         Click: Continue (         Preventant                                                                                                    | (Sstudent_first_name)<br>Inserts the student's first name                                                             | Student_last_name)<br>Inserts the student's last name         ling page)         see A Day         Choose A Time         S50pm<br>4:00pm<br>4:20pm<br>4:30pm<br>4:30pm<br>4:30pm                                         | (\$schedule_link)<br>Inserts a link to schedule the appointment        |                             |  |  |  |
| P         Available Merge Tags:?         Add Attachment:         Select file to attach         Instructions or Notes for L         To view Preview La         Click: Preview La         Click: Continue (         Prevent Cast         Prevent Cast         Click: Breview Latting Page         Click: Continue (         Seleck | (Sstudent_first_name)<br>Inserts the student's first name                                                             | Student_last_name)<br>Inserts the student's last name         ling page)         see A Day         Chocce A Time         Stopp         4:00pm         4:00pm         4:00pm         4:20pm         4:30pm         4:30pm | (Sschedule_link)<br>Inserts a link to schedule the appointment         | Save and Exit               |  |  |  |

The choice **EAB** Campus is clear. Student Success Collaborative 11. **Student View of email** Click: Continue Preview Email Preview Landing Page Andrew, Schedule An Advising Appointment Ś Please Schedule Your Advising Appointment. Snapshot of what the email the Hello Andrew: student receives will look like. Thank you! < Back Save and Exit 12. Review details of your campaign prior to clicking send Click: View on Email Preview to see email being sent. Click: View all on Invities to see list of students receiving email. Click: Included organizers on View All to view senders. When you are ready, click send to issue the email to students on the list. Gampus Student Success Collaborative\* Fall 2018 î University of Houston Clear Lake  $\geq$ 蔮 ~ Spring 2019 Registration × Q Confirm & Send \$ Care Unit: Advising Start Date: 11/05/2018 End Date: 11/15/2018 Location: Freshman & Sophomore Advising (Bayou 1408) Appt Length: 30 minutes Slots Per Time: 1 Service: Mandatory Advising Program requirement Appt Limit: 1 Subject Spring 2019 Registration Advising Invitees: View All (16) Email Preview View < Back Send Campus 🔤 📹 🗔 ~ Q 13. î University of Houston Clear Lake  $\geq$ 蔮 ~ All Campaigns 
→ Spring 2019 Registration × Q Done Congratulations! What would you like to do now? Spring 2019 Registration has been created and invitations will be sent out short View Appointment Campaign Informa Create Another Campaign Go Ho DONE Updated M.Ramos 01/27/2020 Updated. 11/12/2019

EAB Campus Student Success Collaborative

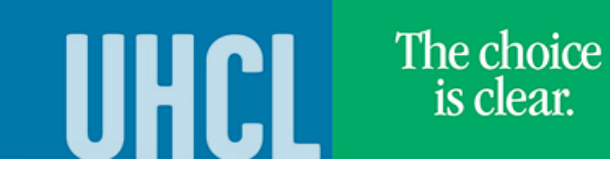